## How to change the Accept Assignment for an Insurance?

Last modified on 11/22/2024 1:55 pm EST

Follow the steps below to set the Accept Assignment for a specific payer.

- 1. Hover over the Billing tab and select the Insurance Setup screen
- 2. If the payer you need is not listed, you can add it by selecting +Add New EDI Enrollment

|                                                                                                    | + New EDI Errollment                                                 |  |  |  |  |  |  |
|----------------------------------------------------------------------------------------------------|----------------------------------------------------------------------|--|--|--|--|--|--|
| Required info for Provider                                                                                      |                                                                      |  |  |  |  |  |  |
| All of this info should be in the system. If it's missing we cannot submit billing for the Healthcare Provider. |                                                                      |  |  |  |  |  |  |
| Organization Name:                                                                                              |                                                                      |  |  |  |  |  |  |
| Tax ID:                                                                                                    |                                                                      |  |  |  |  |  |  |
| Billing NPI:                                                                                                    |                                                                      |  |  |  |  |  |  |
| Rendering Provider NPI:                                                                                         |                                                                      |  |  |  |  |  |  |
| DEA #: (optional)                                                                                               |                                                                      |  |  |  |  |  |  |
| Legacy Blue Shield ID: (optional)                                                                               |                                                                      |  |  |  |  |  |  |
| Legacy Blue Cross ID: (optional)                                                                                |                                                                      |  |  |  |  |  |  |
| Legacy Medicaid ID: (optional)                                                                                  |                                                                      |  |  |  |  |  |  |
| Emdeon Go-Live Date:                                                                                            | None "drchrono staff has to set this up once all other work is done. |  |  |  |  |  |  |

3. Select the pencil icon corresponding to the payer. In the Add/Edit Payer, check the box for Accept Assignment and press Save.

| Payer id | Payer Name              | Specialty | Proc Days | Bal Bill | Acc Assg | Group #     | Indv #      | Billing NPI                      | Eligibility NPI                  | Provider Name        | Tax ID Number                  |          |
|----------|-------------------------|-----------|-----------|----------|----------|-------------|-------------|----------------------------------|----------------------------------|----------------------|--------------------------------|----------|
| 10211    | Georgia Medicare Part A |           | 30        | No       | Yes      | 101YA0400XG | 101YA0400XI | Group NPI Number<br>(1234567897) | Group NPI Number<br>(1234567897) | Practice Name (None) | Tax ID Number (52-<br>7896547) | ,<br>, x |

| Add/Edit Payer        |                               |   |                          | ×                                                                    |
|-----------------------|-------------------------------|---|--------------------------|----------------------------------------------------------------------|
| Payer name            |                               | Ŧ | Send insured signature   |                                                                      |
| Payer id              |                               | + |                          | HCFA form authorizing insurance<br>payments to billing provider      |
| Insurance plan type   |                               | * | Send facility provider   |                                                                      |
| Specialty             | -Same as Account Settings -   | ~ | number                   | Print Office Facility Provider Number in box<br>#32b in HCFA form    |
| Billing npi           | Rendering NPI Number ()       | ~ | Send facility            |                                                                      |
| Eligibility npi       | Rendering NPI Number ()       | ~ | information ()           |                                                                      |
| Provider name         | Practice Name (None)          | ~ | Processing days          |                                                                      |
| Tax id number         | Social Security Number (None) | ~ | Referring doctor         | +                                                                    |
| Group Provider #      |                               |   | Ordering doctor          | +                                                                    |
| Group provider number | Qualifier                     | ~ | Rendering taxonomy       |                                                                      |
| qualifier             |                               |   | code                     |                                                                      |
| Individual Provider # |                               |   | Billing taxonomy code    |                                                                      |
| Individual provider   | Qualifier                     | ~ | Payer grouping           |                                                                      |
| number qualifier      |                               |   | Print license numbers    |                                                                      |
| Balance billing       | No                            | _ | in hcfa                  | Print license number on Procedures lines<br>and box #31 in HCFA form |
| Filing limit days     |                               |   | Do not bill patients for |                                                                      |
| Accept assignment     | <ul><li>✓</li></ul>           |   | balance                  | 4                                                                    |
|                       |                               |   |                          | Close                                                                |

Once you have made the necessary changes you can go ahead and bill the claim to Insurance. The accept assignment designation will appear on the HVFA-1500 claim form in box 27.

## Please note, that some payers will only send reimbursement to the patient if the provider is out of network; no matter what is noted regarding accepting/not accepting assignment on the HCFA form.